# **Photo Verses**

- All photos in this section are taken by me. Bible verses have also been added by me.
- In other words, these are original works! Please don't alter them in any way.
- Image quality: these photos are designed to be used on small screens. If you try viewing them on a larger screen they won't look very sharp.

## **How to Set Phone Lock Screen**

#### 1. Open the image

Click on the photo you want to save, in Fruitful Today's Resource Library, to see the downloadable image.

#### 2. Download

Hold your finger on the image for a few moments, then select "Save Image".

#### 3. View saved photo

Go to your own Photos library and you'll see the image saved there. (Your Photos app icon might look slightly different to this, but you get the idea!)

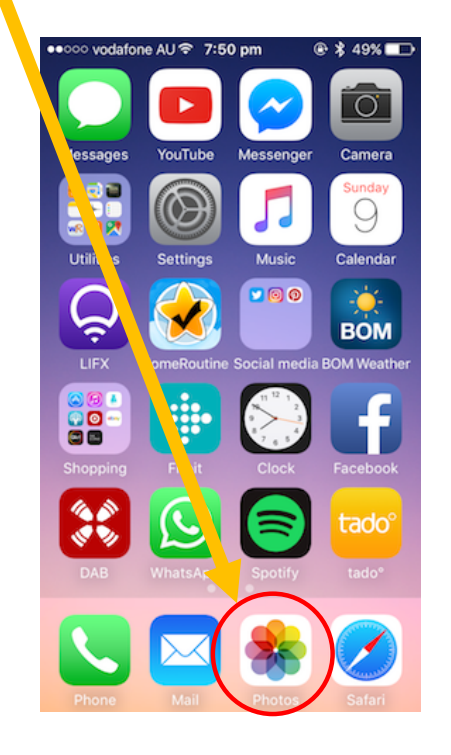

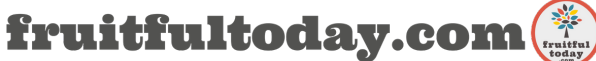

### 4. Export it

Once you've clicked on the saved photo (in your library), export it using the same button you use to share your personal photos via email / Facebook.

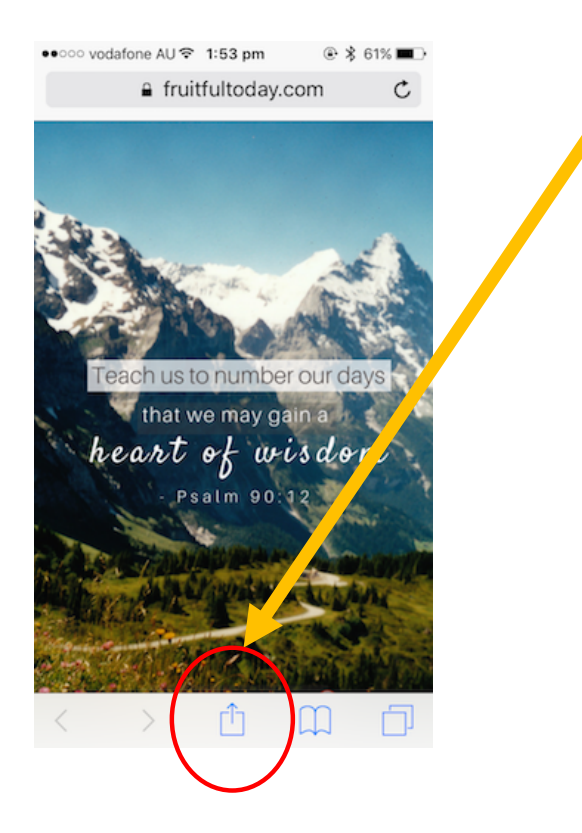

5. Choose the "Use as Wallpaper" option

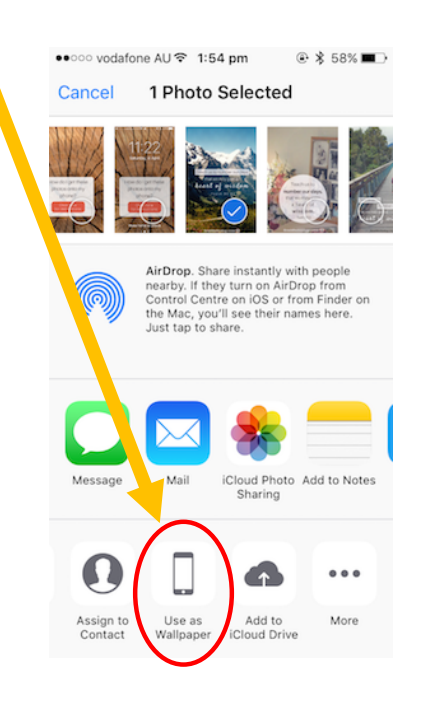

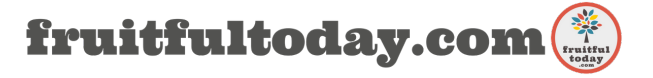

#### 6. Position the photo

You can fiddle around until you're happy with how it looks, size-wise (different phones have unique screen dimensions... I'm hoping this image size works on your phone!!!). You might want to double check that the image is centred too, before selecting "Set".

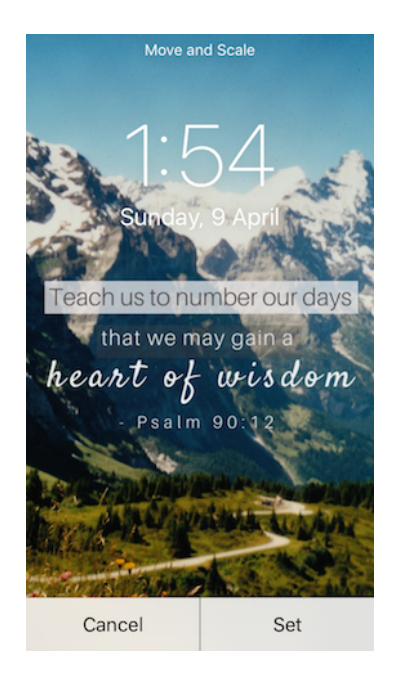

#### 7. Select "Set Lock Screen"

Once you're done, your phone's lock screen will look something like the preview you originally clicked, on the Fruitful Today site!

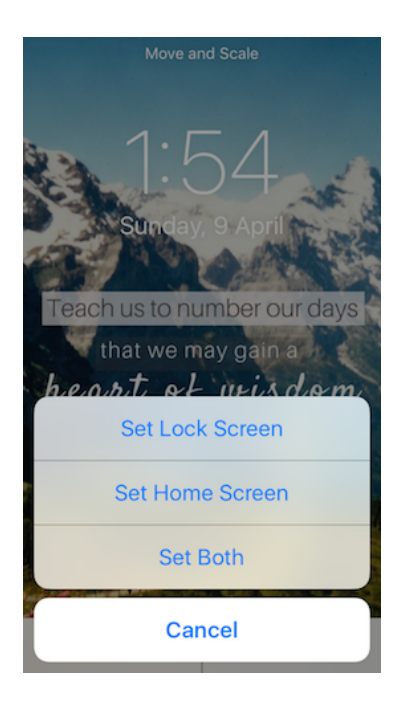

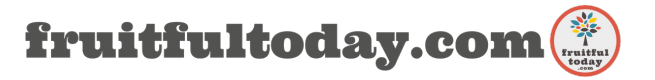